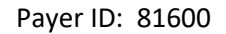

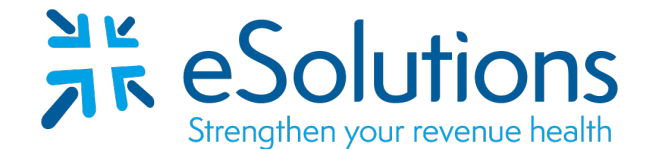

## South Country Health Alliance 835

## **EDI Enrollment Instructions:**

- To link with your clearinghouse for ERAs, the provider is to access the payer's website and complete the appropriate form(s). Use the link provided below and the following instructions.
- Electronic Funds Transfer (EFT) is optional and can be enrolled at: EFT Registration .
- Complete the form using the provider's **billing/group information as credentialed** with this payer.
- Once completed, save for your records, print and submit on-line.
- EDI enrollment processing timeframe is approximately **30 business days**.
- To check status of EDI enrollment, please contact the Provider Contact Center at **888-633-4055**.

## 837 Claim Transactions:

EDI enrollment applies to ERA only and is not necessary prior to sending claims.

## 835 Electronic Remittance Advice:

To enroll in ERA, complete the following **on-line form**.

## South Country Health Alliance ERA Enrollment

Complete the form as appropriate, using the information provided below.

**Clearinghouse Information:** 

Name: ClaimLynx Contact Name: Russel Campbell Phone: 952-593-5969 Email: dr-data@claimlynx.com

# ERA FORM

| SOUTH COUNTRY   |
|-----------------|
| HEALTH ALLIANCE |

## South Country Health Alliance

Electronic Remittance Advice (ERA) Authorization Agreement

| ⊕ Instructions   | NO DOCUMENTS WILL NEED TO BE PRINTED AND | SENT IN |
|------------------|------------------------------------------|---------|
| ovider name *    | Doing Business As (DBA) name *           |         |
| Provider Name    | DBA Name                                 |         |
| Provider Address | City *                                   |         |
| Provider Address | City *                                   |         |
| Provider Address | City *                                   |         |
| Provider Address | City *<br>City<br>Zip code/Postal code * |         |

### Provider Identifiers Information

#### Instructions

Tax Identification Number (TIN)/Employer Identification Number (EIN) \*

TIN or EIN

The Tax Identification Number is the one used for billing
If you have more than one Tax ID you will need a separate form for each.

National Provider Identifier (NPI) or Unique Minnesota Provider Identifier (UMPI) (At least one required) \*

◎ NPI ◎ UMPI

| ld | ~ | Туре | Actions |   |
|----|---|------|---------|---|
|    |   |      |         |   |
|    |   |      |         |   |
|    |   |      |         |   |
|    |   |      |         |   |
|    |   |      |         |   |
|    |   |      |         |   |
|    |   |      |         | - |

- 1. In this field you will enter in ALL NPI and UMPI numbers connected with the Tax ID number listed above.
  - a) Click the circle for the type of Identifier being entered.
  - b) Click add after entering in the number, this will add that number to the ld box below.

## Provider Contact Information

| ⊕ Instructions         | This information would be either the name and contact information for the person filling out the form or the person connected with Billing/Contracting |                                                                                  |  |  |  |
|------------------------|----------------------------------------------------------------------------------------------------|----------------------------------------------------------------------------------|--|--|--|
| Provider contact first | name *                                                                                                    | Provider contact last name *                                                     |  |  |  |
| First Name             |                                                                                                    | Last Name                                                                        |  |  |  |
| Title *                |                                                                                                    | Telephone number *                                                               |  |  |  |
| Title                  |                                                                                                    | () ext                                                                           |  |  |  |
| Email address *        |                                                                                                    |                                                                                  |  |  |  |
| example@domai          | n.com                                                                                                    |                                                                                  |  |  |  |
| Preference for A       | Aggregation of Remittance                                                                                                    | e Data                                                                           |  |  |  |
| Account number linka   | ge to Provider Identifier *                                                                                                    | This would be the Tax Id entered above on the form. The drop-                    |  |  |  |
| Select TIN/NP          |                                                                                                    | down box will give you options based on what was entered at the top of the form. |  |  |  |

## ERA Clearinghouse Information

### Instructions

Please indicate the name of the clearinghouse that you are registered with for receiving 835s by checking one of the boxes below. **Note:** Prior to submission of this Agreement, you must register with a clearinghouse to receive 835s. South Country Health Alliance cannot send 835s to your clearinghouse until you have registered.

Clearinghouse name \*

| Select One 👻 Plea                                                                                          | ase select your Clearinghouse's name from the drop-down menu.                                                                       |
|----------------------------------------------------------------------------------------------------|----------------------------------------------------------------------------------------------------|
| Clearinghouse contact first name Cle                                                                       | aringhouse contact last name                                                                                                    |
| Contact person telephone number Em                                                                         | ail Address<br>example@domain.com                                                                                                   |
| Submission Information<br>Select One of the Options below *<br>New enrollment © Cancel enrollment © Change | enrollment New Enrollment if you have not already filled out this form<br>Change enrollment only if you have information to correct |

## Authorization

#### **H** Instructions

I affirm all information contained in this enrollment application to be correct and true to the best of my knowledge. I understand that providing false or misleading information on this enrollment application will result in rejection from the ERA program and that I will be responsible for any fees, legal or otherwise, incurred by South Country Health Alliance on my behalf.

Name of Person Submitting Enrollment\*

Title of Person Submitting Enrollment\*

#### Requested ERA effective date \*

| MM/DD/YYYY |  |
|------------|--|
|------------|--|

This information is the person filling out this form. The ERA effective date will be 1/1/2019. Please Click Submit

Submit

Please fill out all required selections.

# ERA ENROLLMENT FORM

After clicking submit your form has been processed.

We do not need any documents mailed or e-mailed in along with this form.